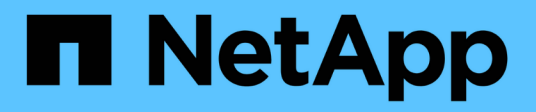

## **Cloud Volumes ONTAP for Google Cloud**

**NetApp Automation** 

NetApp May 08, 2024

This PDF was generated from https://docs.netapp.com/us-en/netapp-automation/solutions/cvo-gcp-burst-to-cloud.html on May 08, 2024. Always check docs.netapp.com for the latest.

# **Table of Contents**

| Cloud Volumes ONTAP for Google Cloud                  | 1 |
|-------------------------------------------------------|---|
| Cloud Volumes ONTAP for Google Cloud - Burst to cloud | 1 |

# **Cloud Volumes ONTAP for Google Cloud**

## **Cloud Volumes ONTAP for Google Cloud - Burst to cloud**

This article supports the NetApp Cloud Volumes ONTAP for Google Cloud Automation Solution, which is available to NetApp customers from the BlueXP Automation Catalog.

The Cloud Volumes ONTAP for Google Cloud Automation Solution automates the containerized deployment of Cloud Volumes ONTAP for Google Cloud, enabling you to deploy Cloud Volumes ONTAP for Google Cloud rapidly, without any manual intervention.

## Before you begin

- You must download the Cloud Volumes ONTAP for Google Cloud Burst to cloud automation solution through the BlueXP web UI. The solution is packaged as cvo\_gcp\_flexcache.zip.
- You must install a Linux VM on the same network as Cloud Volumes ONTAP.
- After you install the Linux VM, you must follow the steps in this solution to install the required dependencies.

## Step 1: Install Docker and Docker Compose

## **Install Docker**

The following steps use Ubuntu 20.04 Debian Linux distribution software as an example. The commands you run depend on the Linux distribution software that you are using. Refer to the specific Linux distribution software documentation for your configuration.

## Steps

1. Install Docker by running the following commands:

```
sudo apt-get update
sudo apt-get install apt-transport-https ca-certificates curl gnupg-
agent software-properties-common
curl -fsSL https://download.docker.com/linux/ubuntu/gpg | sudo apt-key
add -
sudo add-apt-repository "deb [arch=amd64]
https://download.docker.com/linux/ubuntu $(lsb_release -cs) stable"
sudo apt-get update
sudo apt-get install docker-ce docker-ce-cli containerd.io
```

2. Verify the installation:

docker -version

3. Verify that a group named "docker" has been created on your Linux system. If necessary, create the group:

sudo groupadd docker

4. Add the user that needs to access Docker to the group:

```
sudo usermod -aG docker $(whoami)
```

5. Your changes are applied after you log out and log back in to the terminal. Alternatively, you can apply the changes immediately:

newgrp docker

#### Install Docker Compose

#### Steps

1. Install Docker Compose by running the following sudo commands:

```
sudo curl -L
"https://github.com/docker/compose/releases/download/1.29.2/docker-
compose-$(uname -s)-$(uname -m)" -o /usr/local/bin/docker-compose
sudo chmod +x /usr/local/bin/docker-compose
```

2. Verify the installation:

docker-compose -version

## Step 2: Prepare the Docker image

#### Steps

1. Copy the cvo\_gcp\_flexcache.zip folder to the Linux VM that you want to use to deploy Cloud Volumes ONTAP:

```
scp -i ~/private-key.pem -r cvo_gcp_flexcache.zip
gcpuser@IP ADDRESS OF VM:LOCATION TO BE COPIED
```

- ° private-key.pem is your private key file for login without a password.
- ° gcpuser is the VM username.
- ° IP ADDRESS OF VM is the VM IP address.
- ° LOCATION TO BE COPIED is the location where the folder will be copied.

 Extract the cvo\_gcp\_flexcache.zip folder. You can extract the folder in the current directory or in a custom location.

To extract the folder in the current directory, run:

```
unzip cvo gcp flexcache.zip
```

To extract the folder in a custom location, run:

unzip cvo gcp flexcache.zip -d ~/<your folder name>

3. After you extract the content, run the following command to view the files:

ls -la

You should see a list of files, similar to the following example:

```
total 32
drwxr-xr-x 8 user staff 256 Mar 23 12:26 .
drwxr-xr-x 6 user staff 192 Mar 22 08:04 ..
-rw-r--r-- 1 user staff 324 Apr 12 21:37 .env
-rw-r--r-- 1 user staff 1449 Mar 23 13:19 Dockerfile
drwxr-xr-x 15 user staff 480 Mar 23 13:19 cvo_gcp_source_code
drwxr-xr-x 4 user staff 128 Apr 27 13:43 cvo_gcp_variables
-rw-r--r-- 1 user staff 996 Mar 24 04:06 docker-compose-
deploy.yml
-rw-r--r-- 1 user staff 1041 Mar 24 04:06 docker-compose-
destroy.yml
```

- 4. Locate the cvo\_gcp\_flexcache\_ubuntu\_image.tar file. This contains the Docker image required to deploy Cloud Volumes ONTAP for Google Cloud.
- 5. Untar the file:

docker load -i cvo\_gcp\_flexcache\_ubuntu\_image.tar

6. Wait a few minutes for the Docker image to load, and then validate that the Docker image loaded successfully:

docker images

You should see a Docker image named cvo\_gcp\_flexcache\_ubuntu\_image with the latest tag, as

shown in the following example:

| REPOSITORY                     | TAG    | IMAGE ID     | CREATED |
|--------------------------------|--------|--------------|---------|
| SIZE                           |        |              |         |
| cvo_gcp_flexcache_ubuntu_image | latest | 18db15a4d59c | 2 weeks |
| ago 1.14GB                     |        |              |         |

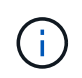

You can change the Docker image name if required. If you change the Docker image name, make sure to update the Docker image name in the docker-compose-deploy and docker-compose-destroy files.

## Step 3: Update the JSON file

At this stage, you must update the cxo-automation-gcp.json file with a service account key to authenticate the Google Cloud provider.

- 1. Create a service account with permissions to deploy Cloud Volumes ONTAP and the BlueXP Connector. Learn more about creating service accounts.
- 2. Download the key file for the account and update the cxo-automation-gcp.json file with the key file information. The cxo-automation-gcp.json file is located in the cvo\_gcp\_variables folder.

#### Example

```
{
   "type": "service_account",
   "project_id": "",
   "private_key_id": "",
   "private_key": "",
   "client_email": "",
   "client_id": "",
   "auth_uri": "https://accounts.google.com/o/oauth2/auth",
   "token_uri": "https://oauth2.googleapis.com/token",
   "auth_provider_x509_cert_url":
   "https://www.googleapis.com/oauth2/v1/certs",
   "client_x509_cert_url": "",
   "universe_domain": "googleapis.com"
}
```

The file format must be exactly as shown above.

## Step 4: Subscribe to BlueXP

You can subscribe to NetApp BlueXP in the Google Cloud Marketplace.

### Steps

1. Navigate to the Google Cloud console and select Subscribe to NetApp BlueXP.

2. Configure the BlueXP portal to import the SaaS subscription to BlueXP.

You can configure this directly from the Google Cloud Platform. You will be redirected to the BlueXP portal to confirm the configuration.

3. Confirm the configuration in the BlueXP portal by selecting Save.

For more information, see Manage Google Cloud credentials and subscriptions for BlueXP.

## Step 5: Enable required Google Cloud APIs

You must enable the following Google Cloud APIs in your project to deploy Cloud Volumes ONTAP and the Connector.

- Cloud Deployment Manager V2 API
- Cloud Logging API
- Cloud Resource Manager API
- Compute Engine API
- · Identity and Access Management (IAM) API

### Learn more about enabling APIs

## Step 6: Create an external volume

You should create an external volume to keep the Terraform state files and other important files persistent. You must make sure that the files are available for Terraform to run the workflow and deployments.

### Steps

1. Create an external volume outside of Docker Compose:

docker volume create <volume name>

Example:

docker volume create cvo\_gcp\_volume\_dst

- 2. Use one of the following options:
  - a. Add an external volume path to the .env environment file.

You must follow the exact format shown below.

Format:

PERSISTENT\_VOL=path/to/external/volume:/cvo\_gcp

Example:
PERSISTENT\_VOL=cvo\_gcp\_volume\_dst:/cvo\_gcp

b. Add NFS shares as an external volume.

Make sure that the Docker container can communicate with the NFS shares and that the correct permissions, such as read/write, are configured.

i. Add the NFS shares path as the path to the external volume in the Docker Compose file, as shown below:

Format:

PERSISTENT VOL=path/to/nfs/volume:/cvo gcp

Example: PERSISTENT\_VOL=nfs/mnt/document:/cvo\_gcp

3. Navigate to the cvo gcp variables folder.

You should see the following files in the folder:

 $^{\circ}$  terraform.tfvars

- ° variables.tf
- 4. Change the values inside the terraform.tfvars file according to your requirements.

You must read the specific supporting documentation when modifying any of the variable values in the terraform.tfvars file. The values can vary depending on region, availability zones, and other factors supported by Cloud Volumes ONTAP for Google Cloud. This includes licenses, disk size, and VM size for single nodes and high availability (HA) pairs.

All supporting variables for the Connector and Cloud Volumes ONTAP Terraform modules are already defined in the variables.tf file. You must refer to the variable names in the variables.tf file before adding to the terraform.tfvars file.

5. Depending on your requirements, you can enable or disable FlexCache and FlexClone by setting the following options to true or false.

The following examples enable FlexCache and FlexClone:

° is\_flexcache\_required = true ° is flexclone required = true

## Step 7: Deploy Cloud Volumes ONTAP for Google Cloud

Use the following steps to deploy Cloud Volumes ONTAP for Google Cloud.

#### Steps

1. From the root folder, run the following command to trigger deployment:

```
docker-compose -f docker-compose-deploy.yml up -d
```

Two containers are triggered, the first container deploys Cloud Volumes ONTAP and the second container sends telemetry data to AutoSupport.

The second container waits until the first container completes all of the steps successfully.

2. Monitor progress of the deployment process using the log files:

```
docker-compose -f docker-compose-deploy.yml logs -f
```

This command provides output in real time and captures the data in the following log files: deployment.log

```
telemetry asup.log
```

You can change the name of these log files by editing the .env file using the following environment variables:

```
DEPLOYMENT LOGS
```

TELEMETRY\_ASUP\_LOGS

The following examples show how to change the log file names:

```
DEPLOYMENT LOGS=<your deployment log filename>.log
```

```
TELEMETRY ASUP LOGS=<your telemetry asup log filename>.log
```

#### After you finish

You can use the following steps to remove the temporary environment and clean up items that were created during the deployment process.

### Steps

1. If you deployed FlexCache, set the following option in the terraform.tfvars file, this cleans up FlexCache volumes and removes the temporary environment that was created earlier.

```
flexcache operation = "destroy"
```

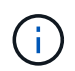

The possible options are deploy and destroy.

2. If you deployed FlexClone, set the following option in the terraform.tfvars file, this cleans up FlexClone volumes and removes the temporary environment that was created earlier.

```
flexclone operation = "destroy"
```

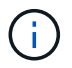

The possible options are deploy and destroy.

## **Copyright information**

Copyright © 2024 NetApp, Inc. All Rights Reserved. Printed in the U.S. No part of this document covered by copyright may be reproduced in any form or by any means—graphic, electronic, or mechanical, including photocopying, recording, taping, or storage in an electronic retrieval system—without prior written permission of the copyright owner.

Software derived from copyrighted NetApp material is subject to the following license and disclaimer:

THIS SOFTWARE IS PROVIDED BY NETAPP "AS IS" AND WITHOUT ANY EXPRESS OR IMPLIED WARRANTIES, INCLUDING, BUT NOT LIMITED TO, THE IMPLIED WARRANTIES OF MERCHANTABILITY AND FITNESS FOR A PARTICULAR PURPOSE, WHICH ARE HEREBY DISCLAIMED. IN NO EVENT SHALL NETAPP BE LIABLE FOR ANY DIRECT, INDIRECT, INCIDENTAL, SPECIAL, EXEMPLARY, OR CONSEQUENTIAL DAMAGES (INCLUDING, BUT NOT LIMITED TO, PROCUREMENT OF SUBSTITUTE GOODS OR SERVICES; LOSS OF USE, DATA, OR PROFITS; OR BUSINESS INTERRUPTION) HOWEVER CAUSED AND ON ANY THEORY OF LIABILITY, WHETHER IN CONTRACT, STRICT LIABILITY, OR TORT (INCLUDING NEGLIGENCE OR OTHERWISE) ARISING IN ANY WAY OUT OF THE USE OF THIS SOFTWARE, EVEN IF ADVISED OF THE POSSIBILITY OF SUCH DAMAGE.

NetApp reserves the right to change any products described herein at any time, and without notice. NetApp assumes no responsibility or liability arising from the use of products described herein, except as expressly agreed to in writing by NetApp. The use or purchase of this product does not convey a license under any patent rights, trademark rights, or any other intellectual property rights of NetApp.

The product described in this manual may be protected by one or more U.S. patents, foreign patents, or pending applications.

LIMITED RIGHTS LEGEND: Use, duplication, or disclosure by the government is subject to restrictions as set forth in subparagraph (b)(3) of the Rights in Technical Data -Noncommercial Items at DFARS 252.227-7013 (FEB 2014) and FAR 52.227-19 (DEC 2007).

Data contained herein pertains to a commercial product and/or commercial service (as defined in FAR 2.101) and is proprietary to NetApp, Inc. All NetApp technical data and computer software provided under this Agreement is commercial in nature and developed solely at private expense. The U.S. Government has a non-exclusive, non-transferrable, nonsublicensable, worldwide, limited irrevocable license to use the Data only in connection with and in support of the U.S. Government contract under which the Data was delivered. Except as provided herein, the Data may not be used, disclosed, reproduced, modified, performed, or displayed without the prior written approval of NetApp, Inc. United States Government license rights for the Department of Defense are limited to those rights identified in DFARS clause 252.227-7015(b) (FEB 2014).

## **Trademark information**

NETAPP, the NETAPP logo, and the marks listed at http://www.netapp.com/TM are trademarks of NetApp, Inc. Other company and product names may be trademarks of their respective owners.